# CSE 403 Lecture 15

**UI** Automation / Functional Testing

Reading:

How to Break Software, Ch. 2, Whittaker

slides created by Marty Stepp http://www.cs.washington.edu/403/

## **Recall: Kinds of testing**

- unit testing: looks for errors in objects or subsystems
- integration testing: find errors when connecting subsystems
- **system testing**: test entire system behavior as a whole, with respect to scenarios and requirements
  - functional testing: test whether system meets requirements
  - performance testing: nonfunctional requirements, design goals
  - acceptance / installation testing: done by client

## **Functional testing**

- **ad-hoc**: Just run the product and click things.
- **UI automation**: Simulate usage of a product's UI in code.
  - "record" usage and play back later
  - or write code to simulate mouse clicks

- Many developers rely too much on ad-hoc testing.
  - pro: Simple; fast; does not require specialized knowledge
  - con: Inaccurate; must be repeated many times; poor at catching regressions; costs more and more time later in the project
  - The ideal is a mix of both kinds of UI testing.

### Flush out error messages

- empty strings (or strings made entirely of spaces, etc.)
- invalid strings (too short, too long; special characters)
- 0 or negative numbers
- settings that do not make sense in combination

|                                                                                                    | Visual Studio Just-In-Time Debugger                      |                                                |                                                                                         |                                                                                                    |
|----------------------------------------------------------------------------------------------------|----------------------------------------------------------|------------------------------------------------|-----------------------------------------------------------------------------------------|----------------------------------------------------------------------------------------------------|
|                                                                                                    | An unhandled win32 exception occurred in msexport.exe [3 | 824].                                          | Log in                                                                                  | Choose a category and                                                                                                    |
| Sample Application has encountry                                                                                                    | Cript Application]                                       | Application]<br>ок                             | ne: test<br>rd:<br>Login                                                                | BJP Chapter Exercises<br>Chapter 1: Introduction to Java Prog<br>Chapter 2: Primitive Data and Defini<br>Chapter 3: Parameters and Objects<br>page at http://webster.cs.wash X |
| The information you were working on might b<br>for you.                                                                                                    | New instance of Visual Studio 2005                       |                                                | Building Jav                                                                            | ERROR 403: User 'test' does not exist.                                                                                                    |
| Please tell Microsoft about this proble<br>We have created an error report that you can<br>We will treat this report as confidential and an<br>What data does this error report contain? | Do you want to debug using the selected debu             | guest<br>Log in<br>username: test<br>password: | Choose a<br>BJP Chapter E<br>Chapter 1: Intro<br>Chapter 2: Prim<br>Gin Chapter 3: Para | a category and problem:<br>Exercises<br>oduction to Java Programming (29)<br>hitive Data and Definite Loops (39)<br>immeters and Objects (26)                                  |
| Why should I report to Microsoft?                                                                                                    | Send Error Report                                        | Create User                                    | page at http://webster<br>ERROR 400: Password must cons                                 | r.cs.washington.edu:8080 sa 🗙<br>sist of at least 5 valid (non-whitespace) characters.                                                                                         |

### **Input buffer overflows**

When prompted for input, try to put in a very long string
 Will it be accepted, leading to a strange appearance on the UI?

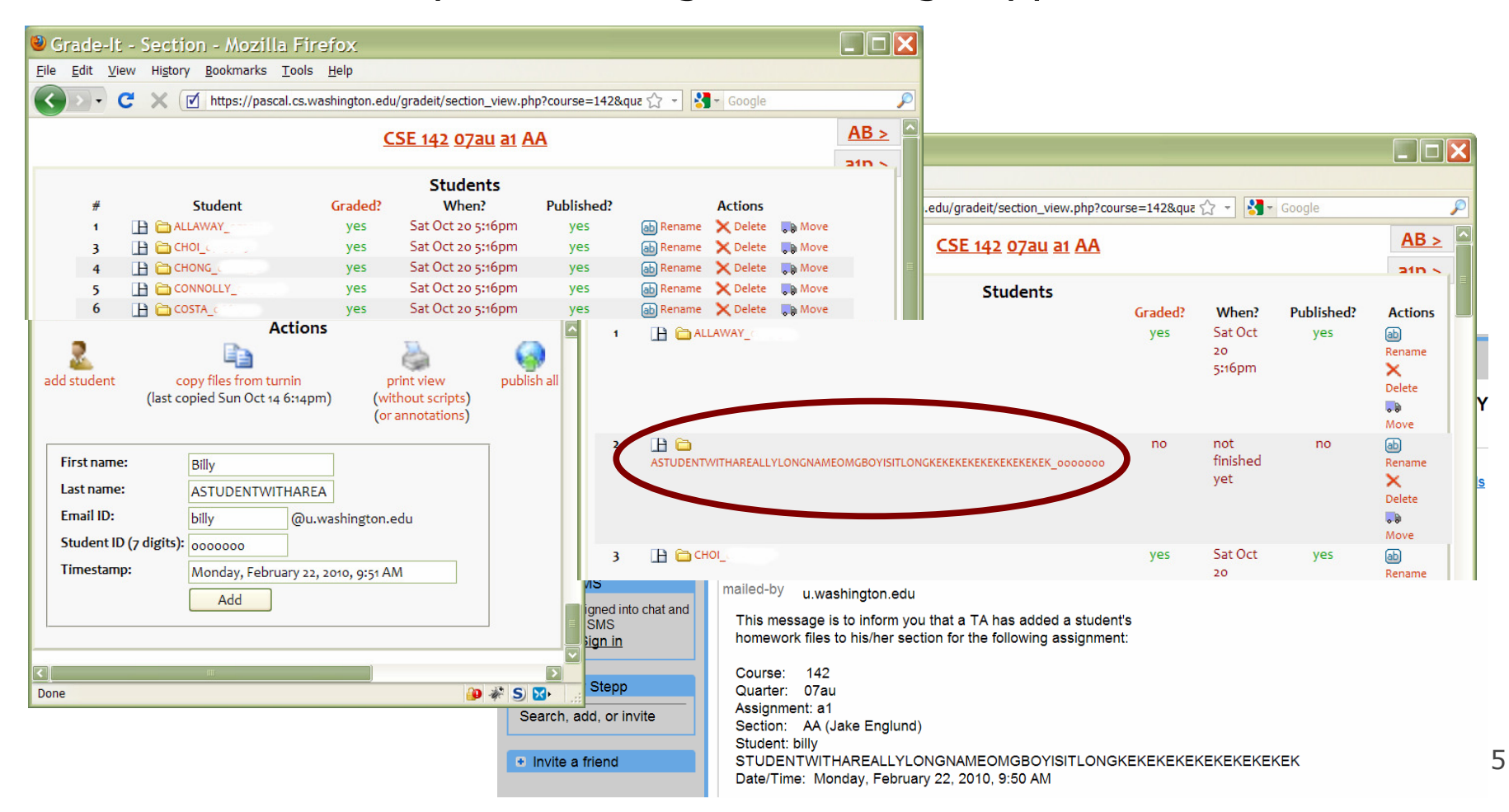

### **Overflow data structures**

• Whenever a UI shows a page or list, try to add to that list until it overflows, causing crashes, errors, or awkward appearance

| Practice-It!, a web-based                                                      | Practice-It!, a web-based Java practice problem tool for computer sci 🥹 Grade-It - View a Student - Mozilla Firefox 📃 🗖 🔀 |                                              |                                                               |   |
|--------------------------------------------------------------------------------|----------------------------------------------------------------------------------------------------|----------------------------------------------|---------------------------------------------------------------|---|
| Eile         Edit         View         History         Bookmarks         Tools |                                                                                                    |                                              | Tools <u>H</u> elp                                            |   |
| C × ▲ http://web                                                               | ster.cs.washington.edu:8080/practiceit/user.jsp 🏠 🚽 🖓 🖬                                                                   | 🗤 🔇 💽 - C 🗙 🗹 https://pasca                  | l.cs.washington.edu/gradeit/student_ 🏠 🔹 🚷 🖉 Google           | P |
| Grade-It - View a Student                                                      | 📄 Homework Turnin Receipt 🛛 📓 🧟 Practice-It!, a w                                                                         | et 🗹 Grade-It - View a Student 🛛 🛛           | 🗋 Homework Turnin Receipt 🛛 😣                                 | - |
| Building                                                                       | y Java Programs : <u>Practice-It</u>                                                                                      | <br>!                                        | <b>-11</b> mark                                               |   |
| 2 martystepp (20)                                                              |                                                                                                    |                                              | Files                                                         |   |
| User info Log out                                                              | ormation                                                                                                    | Submission files                             |                                                               |   |
| Username                                                                       | martystepp                                                                                                    | (click above to show/hide)                   |                                                               |   |
| Name                                                                           | Marty Stepp                                                                                                    | Primary Submission:                          |                                                               |   |
| School                                                                         |                                                                                                    | Mon 2010/02/22 10:30am (on time) from        | n 67.170.33.90                                                |   |
| Gender                                                                         | Boy                                                                                                    | 🕼 Anagrams.iava                              | 🗐 Edit 👍 Rename 🗙 Delete 🖉 Annotate 🗳 Compile 👙 Run as applet | = |
|                                                                                | ⊖ Girl                                                                                                    | Anagrams.iava~                               |                                                               |   |
| Email                                                                          | stepp@cs.washington.edu                                                                                                   |                                              |                                                               |   |
|                                                                                |                                                                                                    |                                              | E Edit ab Rename Celete                                       |   |
| Broblam                                                                        | r You Have Colued:                                                                                                    | i form.txt                                   | Edit ab Rename X Delete                                       |   |
| Problem                                                                        | s fou have solved.                                                                                                    | 🔮 scoresheet.xml                             | 🗐 Edit 💩 Rename 🔀 Delete                                      |   |
| 1. Chapte                                                                      | <u> 3G Supplement – Exercise 3G.1: MickeyBox</u>                                                                          | download 71P of student's files              |                                                               |   |
| 2. <u>Chapte</u><br>3. Chapte                                                  | r <u>3G Supplement – Exercise 3G.2: MickeyBox2</u><br>r <u>3G Supplement – Exercise 3G 5: SquaresA</u>                    |                                              |                                                               |   |
| 4. Chapte                                                                      | r 3G Supplement – Exercise 3G.6: SquaresB                                                                                 | Contraction Recycle bin                      |                                                               |   |
| 5. Chapte                                                                      | 3G Supplement – Section 3: SquaresC                                                                                       | Alternate submissions (11)                   |                                                               |   |
| 6. <u>Chapte</u><br>7. Chapte                                                  | r <u>3G Supplement – Section 3: Triangle</u><br>r 3G Supplement – Self-Check 3G 1: drawl ineErrors                        |                                              | nrimany I 🗙 delete submission                                 |   |
| 8. Chapte                                                                      | r 3G Supplement – Self-Check 3G.2: fillRectErrors                                                                         | Mon 2010/02/22 10:30am (on time) from        | n 67.170.33.90                                                |   |
| 9. <u>Chapte</u>                                                               | 3G Supplement - Self-Check 3G.3: drawLineRectErrors                                                                       |                                              |                                                               |   |
| 10. <u>Chapte</u>                                                              | r <u>4 – Exercise 4.3: repl</u>                                                                                           | Anagrams.class.1                             | 🗒 Edit 👍 Rename 🗙 Delete                                      |   |
| 12. Chapte                                                                     | r 4 – Exercise 4.7: smallestLargest                                                                                       | 🔬 Anagrams.java.1                            | 🖺 Edit 💩 Rename 🗙 Delete                                      |   |
| 13. Chapte                                                                     | r 7 – Exercise 7.11: wordLengths                                                                                          | Form.txt.1                                   | 🖺 Edit 👍 Rename 🗙 Delete                                      |   |
| 14. Chapte                                                                     | r 7 – Exercise 7.12: matrixAdd                                                                                            |                                              |                                                               |   |
| 15. Chapte                                                                     | r 8 – Exercise 8.1: manhattanDistance                                                                                     | Alternate Submission #10: 🎝 swap wit         | th primary 🔀 delete submission                                |   |
| 16. <u>Chapte</u>                                                              | r 8 – Section 8: Circle                                                                                                   | Sat 2010/02/06 06:10pm (on time) from        | 1 67.170.33.90                                                |   |
| 17. <u>142 Fin</u>                                                             | ar Exams - Fractice Final 1. reverselines                                                                                 |                                              |                                                               | > |
| Done                                                                           |                                                                                                    | https://pascal.cs.washington.edu/gradeit/stu | ident_view.php?course=143&quarter=10wi&assignme 🗿 🦑 S) 🔯      | F |

6

## Violate app's assumptions

- What does the app's GUI do if:
  - The file it is using gets externally modified or deleted?
  - The network goes down (or just slows down) unexpectedly?
  - The OS amount of memory available drops?
  - The processor becomes busy and the app slows down?

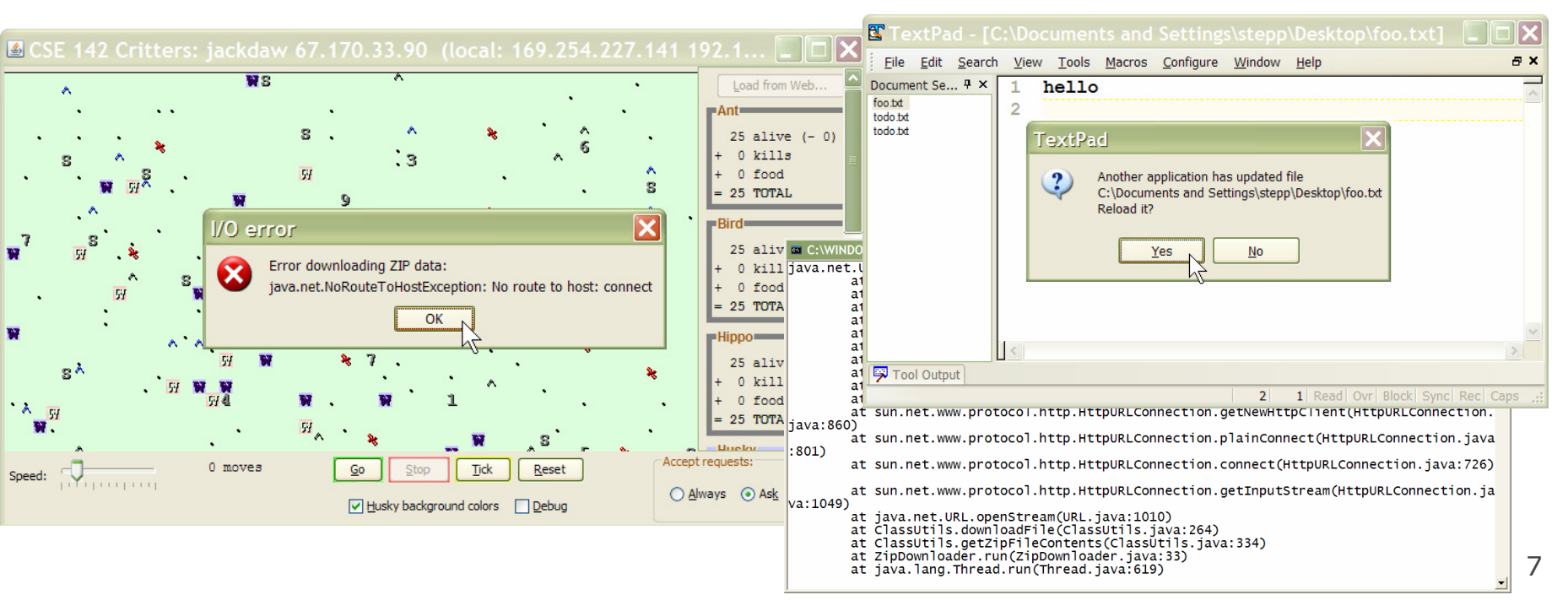

# **Repeat/duplicate inputs**

- Try the same input multiple times to expose bugs:
  - re-add an existing user
  - create a file that already exists
  - delete a file that is already deleted or that does not exist
  - click the button to perform an action multiple times
    - "Buy", "Order", "Check Out"
    - Will the customer be charged twice?
  - web apps: click "Back" and then try an action again
    - Was the developer expecting this?

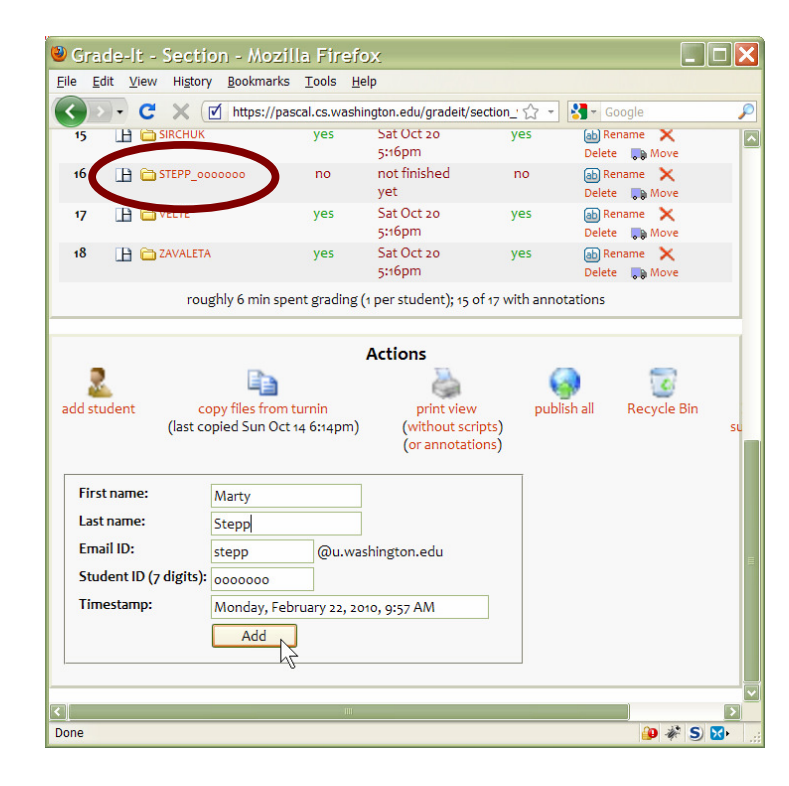

## **Cause invalid outputs**

- Most GUIs stop you from supplying bad input.
  - But maybe you can still cause bad output.
- Example: Set calendar to an invalid date:
  - The UI properly restricts you to Feb 1-28.
  - Choose a leap year, then select Feb 29.
  - Change year back to a non-leap year.
  - Feb 29 will still be shown as a valid choice.
- Example: TextPad "Block Select" feature
  - toggle on, copy text, toggle off, paste

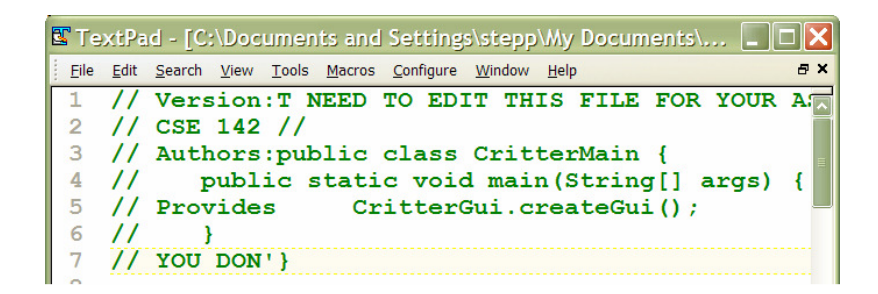

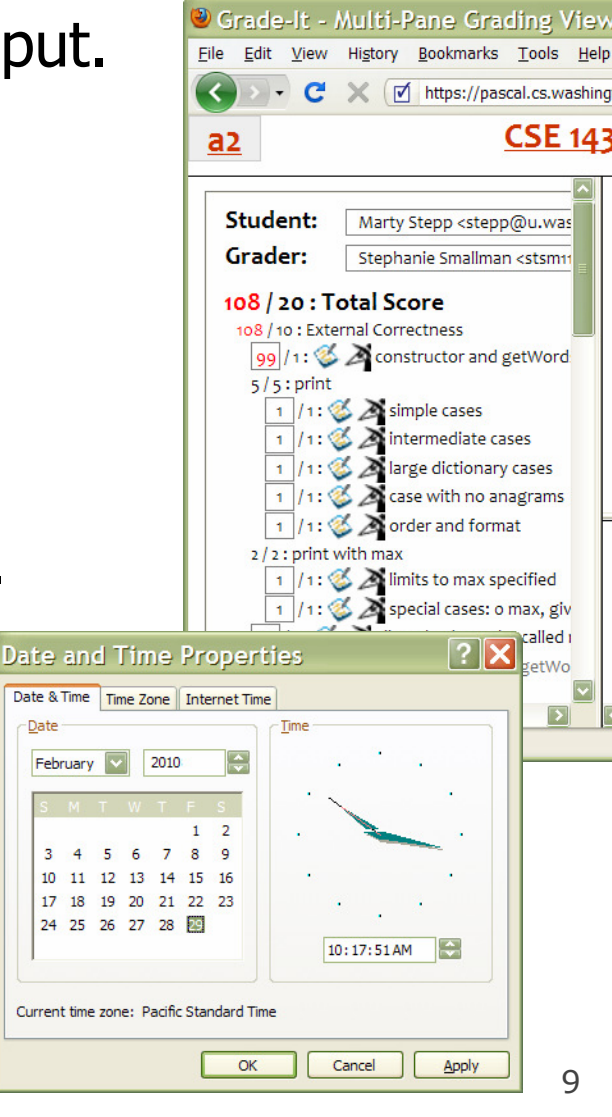

# Test moving / sizing

- Many UI designers don't consider what their screen or page will look like when resized to extremes
  - try resizing the window or adding input to grow a window's size
    - does the window add scrollbars?
    - do some controls disappear or overlap?
    - does text begin to wrap in odd ways?

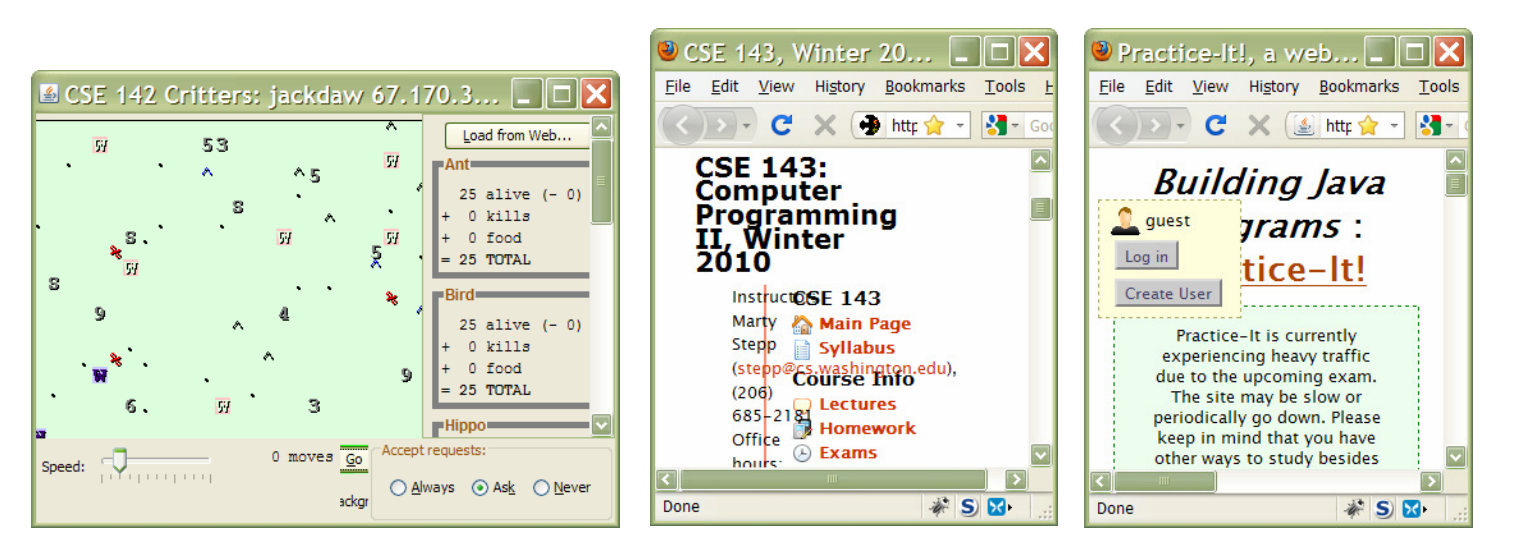

| Width<br>Height<br>Number of each critter<br>Network features | 60<br>50 |  |
|---------------------------------------------------------------|----------|--|
| Height<br>Number of each critter<br>Network features          | 50       |  |
| Number of each critter<br>Network features                    |          |  |
| Network features                                              | 25       |  |
|                                                               |          |  |
| Debug output                                                  |          |  |
| Ant                                                           |          |  |
| Bird                                                          | ✓        |  |
| 3umblebee                                                     |          |  |
| Cougar                                                        |          |  |
| Crab                                                          |          |  |
| CrabTest\$TeacherSolution                                     |          |  |
| Dragonfly                                                     |          |  |
| DragonflyTest\$TeacherSolutior                                | ו 🗌      |  |
| Elephant                                                      |          |  |
| FratGuy                                                       |          |  |
| Frog                                                          |          |  |
| Нірро                                                         | <b>V</b> |  |
| Husky                                                         |          |  |
| Husky_C_AA_Zhang_Xing                                         |          |  |
| Husky_C_BE_DeBarr_Tiffany                                     |          |  |
| Husky_O_BF_Connelly_Kristin                                   |          |  |
| Hyena                                                         |          |  |
| Minnow                                                        |          |  |
| Ostrich                                                       |          |  |
| OstrichTest\$TeacherSolution                                  |          |  |
| Rabbit                                                        |          |  |
| Rat                                                           |          |  |
| Snake                                                         |          |  |
| Stone                                                         |          |  |
| Tigger                                                        |          |  |
| Tigger 2                                                      |          |  |
| Toad                                                          |          |  |
| Vulture                                                       |          |  |
| Weasel                                                        |          |  |
| WeaselTest\$TeacherSolution                                   |          |  |
| Yak                                                           |          |  |

# Test enabling / disabling

- Enable/disable elements to indicate whether they can be used.
- Test the enabling/disabling of all UI elements.
  - Do elements disable/re-enable when they are supposed to?
  - Is it ever possible to click an element that shouldn't be clickable, or impossible to click an element that should be clickable?

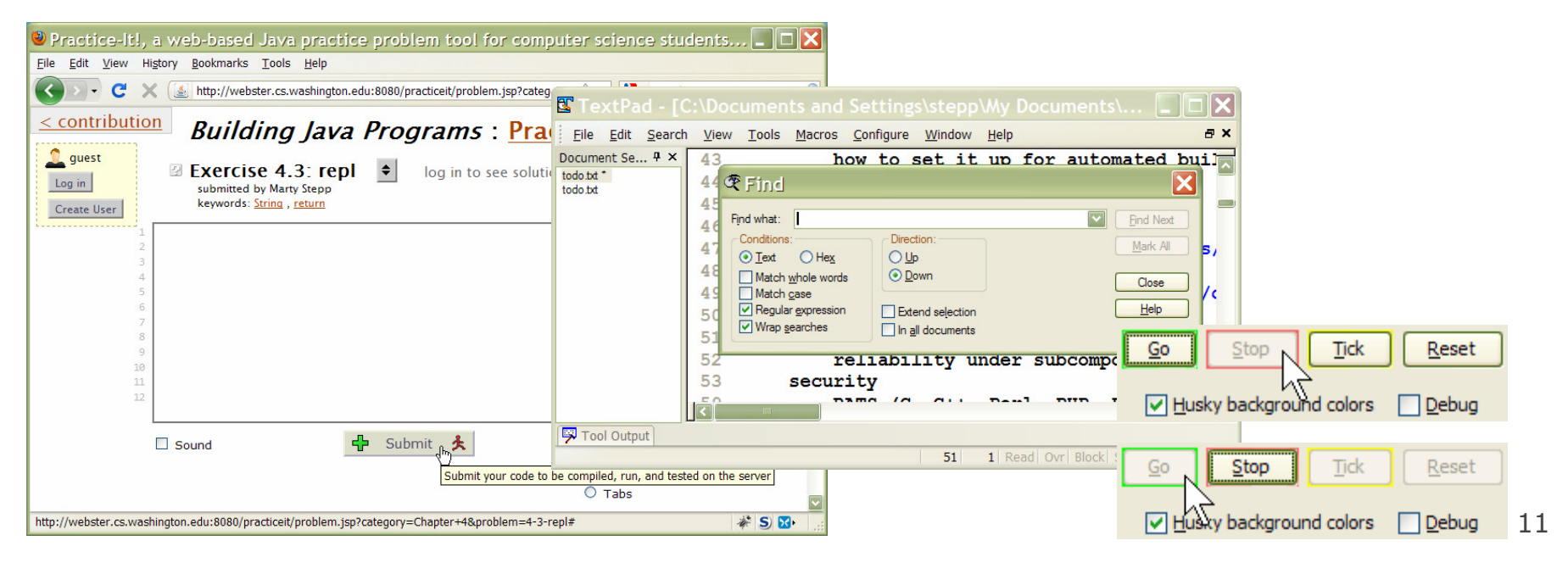

# Android testing

- Google recommends creating an entire separate test Eclipse project to store your unit tests for an Android app
  - <u>http://developer.android.com/tools/testing/</u>
- put in tests/ subdir of main app
  - MyProject/
    - AndroidManifest.xml
    - res/ ... (resources for main app)
    - src/ ... (source code for main app) ...
    - tests/

#### - Android Manifest.xml

- **res/** ... (resources for tests)
- **src/** ... (source code for tests)

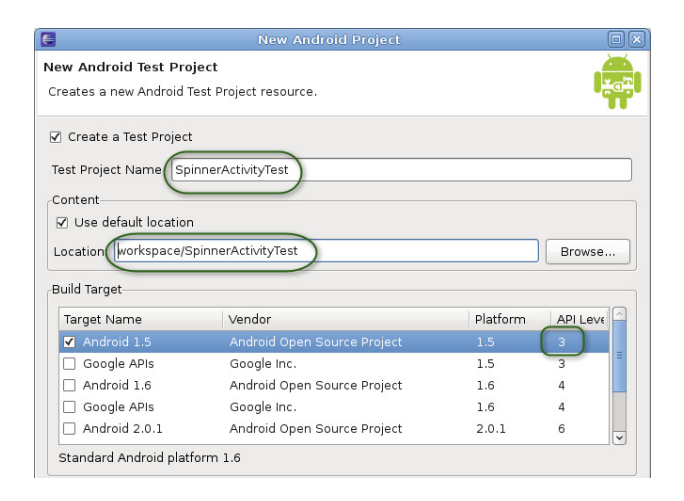

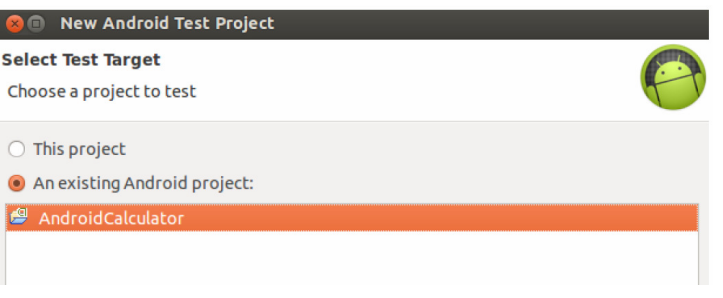

# **Android UI testing**

- uiautomatorviewer
  - allows you to inspect current state of an on-screen UI
- UiAutomatorTestCase
  - a specialized JUnit test that can construct and interact with UI controls
- UI Automater Monkey
  - simulates pseudo-random UI interaction to test UI robustness and stress testing

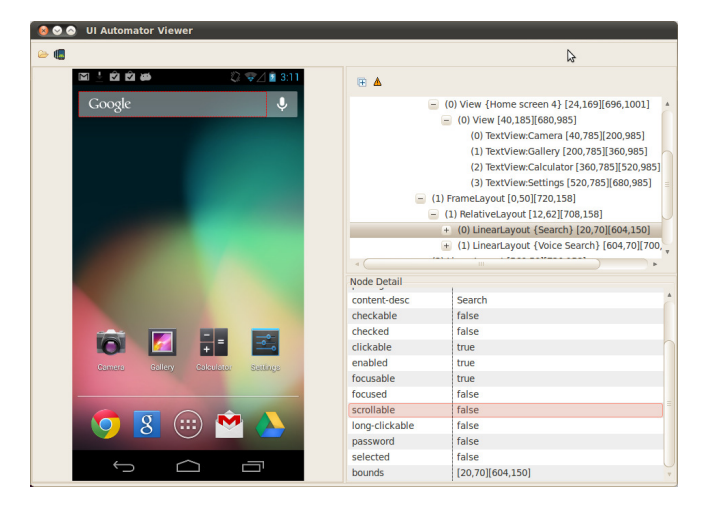

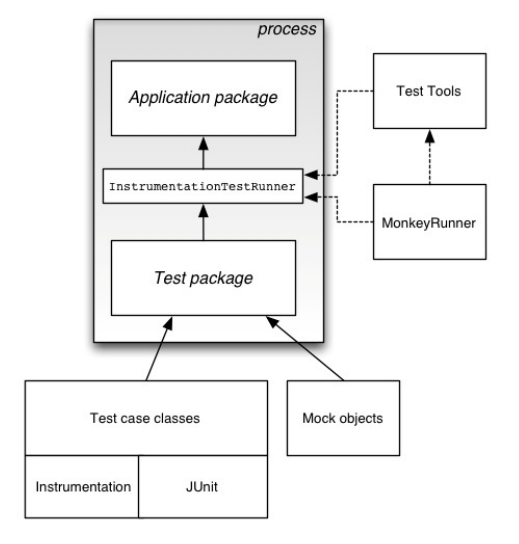

### Android UI test example

```
import com.android.uiautomator.core.*;
import com.android.uiautomator.testrunner.*;
```

```
public class LaunchSettings extends UiAutomatorTestCase {
   public void testDemo() throws UiObjectNotFoundException {
     getUiDevice().pressHome();
```

```
// simulate a user bringing up the All Apps screen
UiObject allAppsButton = new UiObject(new UiSelector().description("Apps"));
allAppsButton.clickAndWaitForNewWindow();
```

```
// simulate the user bringing up the Apps tab
UiObject appsTab = new UiObject(new UiSelector().text("Apps"));
appsTab.click();
```

```
// simulate a user swiping until they come to the Settings app icon
UiScrollable appViews = new UiScrollable(new UiSelector().scrollable(true));
appViews.setAsHorizontalList();
```

```
// simulate a user click to launch the app
UiObject settingsApp = appViews.getChildByText(new UiSelector()
   .className(android.widget.TextView.class.getName()), "Settings");
settingsApp.clickAndWaitForNewWindow();
```

```
// validate that the package name is the expected one
UiObject settingsValidation = new UiObject(new UiSelector()
  .packageName("com.android.settings"));
assertTrue("Unable to detect Settings", settingsValidation.exists());
```

### Android UI test code 2

// Start main activity of the application under test
mActivity = getActivity();

// Set Spinner to a known position
mActivity.setSpinnerPosition(TEST\_STATE\_DESTROY\_POSITION);

// Stop activity - onDestroy() should save state of Spinner
mActivity.finish();

// Re-start Activity - onResume() should restore Spinner state
mActivity = getActivity();

// Get Spinner's current position
int currentPosition = mActivity.getSpinnerPosition();

// Assert that current position is same as the starting position
assertEquals(TEST\_STATE\_DESTROY\_POSITION, currentPosition);

## Robotium

- Robotium
  - UI test automation tool for Android apps

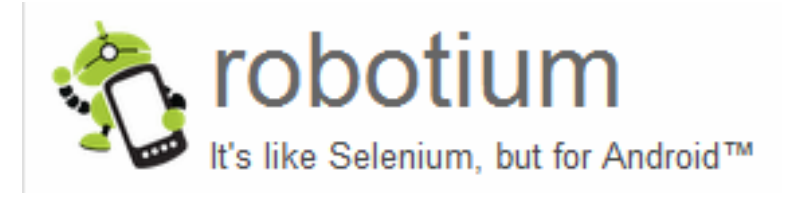

- based on very popular Selenium web app UI test tool
- <u>http://code.google.com/p/robotium/</u>
- tutorials:
  - http://www.youtube.com/watch?v=VYk1\_kpSzQg
  - <u>https://code.google.com/p/robotium/wiki/RobotiumTutorials</u>

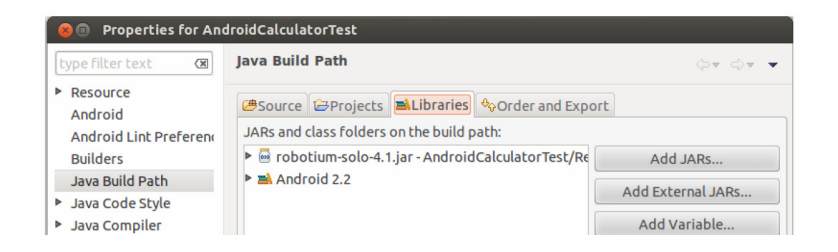

### **Robotium test code**

```
import com.jayway.android.robotium.solo.*;
public class EditorTest extends
                ActivityInstrumentationTestCase2<EditorActivity> {
 private Solo solo;
 public EditorTest() {
    super(EditorActivity.class);
  public void setUp() throws Exception {
    solo = new Solo(getInstrumentation(), getActivity());
  public void testPreferenceIsSaved() throws Exception {
    solo.sendKey(Solo.MENU);
    solo.clickOnText("More");
    solo.clickOnText("Preferences");
    solo.clickOnText("Edit File Extensions");
    assertTrue(solo.searchText("rtf"));
    solo.clickOnText("txt");
    solo.clearEditText(2);
    solo.enterText(2, "robotium");
    solo.clickOnButton("Save");
    solo.goBack();
    solo.clickOnText("Edit File Extensions");
    assertTrue(solo.searchText("application/robotium"));
   public void tearDown() throws Exception {
     solo.finishOpenedActivities();
```

## Selenium

 Records and plays back automated "test cases" of walking through a web app's UI

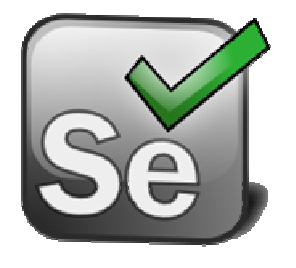

- can **assert** various aspects of the web page state to make sure the page looks right
- tests can be saved as HTML
  - or can be written in:
    - Java
    - Ruby
    - Python

| • |   |   |  |
|---|---|---|--|
|   | • | • |  |

| 😉 my_403                                                                                                    | _test.html - Selenium IDE *                                                                     | _ 🗆 🔀                      |
|----------------------------------------------------------------------------------------------------|-------------------------------------------------------------------------------------------------|----------------------------|
| <u>File</u> <u>E</u> dit <u>O</u>                                                                                      | ptions <u>H</u> elp                                                                             |                            |
| Base URL h                                                                                                    | ttp://www.cs.washington.edu/educ                                                                | ation/courses/cse403/08wi/ |
| 💿 Run 🔾 W                                                                                                    | /alk 🔿 Step 🕨 💷 🕏                                                                               | •                          |
| Table Source                                                                                                    | e                                                                                               |                            |
| Command<br>open<br>clickAndWa<br>click                                                                                 | Target Va<br>/education/courses/cse403<br>iit link=Main Page<br>link=Lectures                   | lue                        |
| clickAndWa<br>click<br>click<br>click<br>click<br>click<br>click                                                       | it link=SDS presentations<br>shuffle<br>shuffle<br>shuffle<br>minutesplus<br>start              |                            |
| Command<br>Target<br>Value                                                                                             |                                                                                                 | Find                       |
| Log Reference<br>[info] Executin<br>[error] Unkn<br>[info] Executin<br>[error] Unkn<br>[info] Executin<br>[error] Unkn | :<br>ig:        <br>ig:        <br>ig:        <br>ig:        <br>ig:        <br>iown command: " | Info <sup>*</sup> Clear    |

### **Components of Selenium**

- Selenium IDE record/playback tool as Firefox add-on
  - produces Selenium Core test cases
- Selenium Core HTML/JS framework that runs in any browser
  - for testing browser compatibility
- Selenium Remote Control (RC) automation framework
  - for running tests on a schedule
  - used with Eclipse or a dedicated server

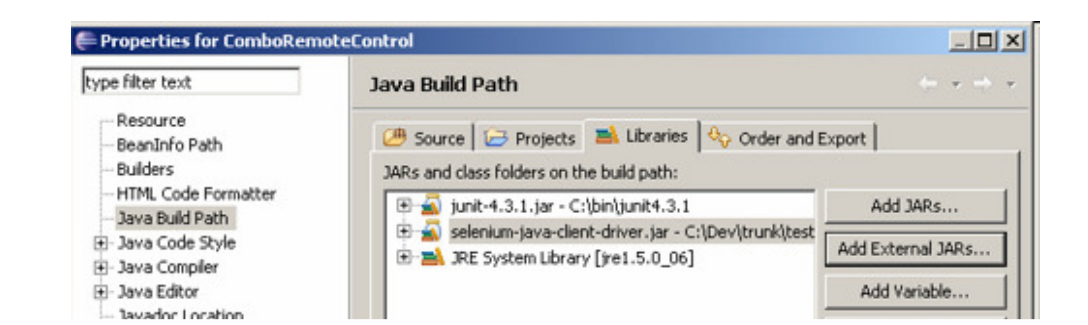

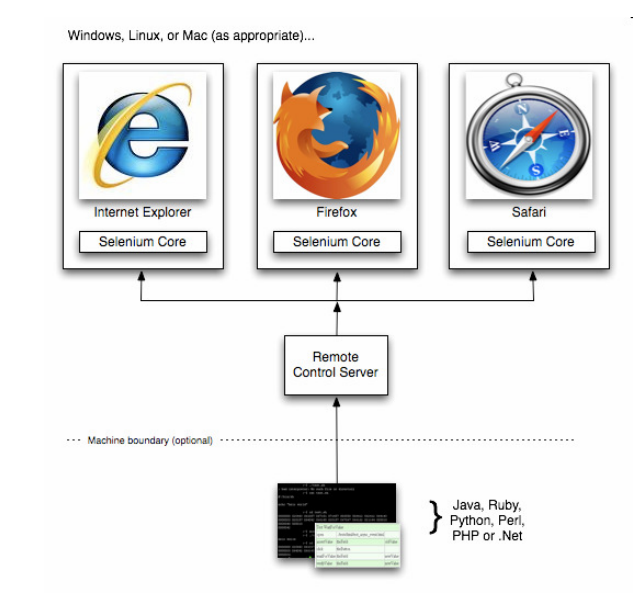

### **Example Selenium test**

import com.thoughtworks.selenium.\*;

```
public class NewTest extends SeleneseTestCase {
    public void setUp() throws Exception {
        setUp("http://www.google.com/", "*firefox");
    }
```

```
public void testNew() throws Exception {
    selenium.open("/");
    selenium.type("q", "marty stepp");
    selenium.click("btnG");
    selenium.waitForPageToLoad("30000");
    assertTrue(selenium.isTextPresent(
        "University of Washington"));
```

### Selenium example 2

```
import java.util.*;
import org.openga.selenium.*;
import org.openga.selenium.firefox.*;
public class GoogleSuggest {
    public static void main(String[] args) throws Exception {
        WebDriver driver = new FirefoxDriver();
        driver.get("http://www.google.com/webhp?complete=1&hl=en");
        // Enter the query string "Cheese"
        WebElement query = driver.findElement(By.name("q"));
        query.sendKeys("Cheese");
        long end = System.currentTimeMillis() + 5000; // Sleep 5 sec
        while (System.currentTimeMillis() < end) {</pre>
            WebElement resultsDiv = driver.findElement(
                                         By.className("gac_m"));
            if (resultsDiv.isDisplayed()) break;
        }
        // And now list the suggestions
        List<WebElement> allSuggestions = driver.findElements(
                                By.xpath("//td[@class='gac c']"));
        for (WebElement suggestion : allSuggestions) {
            System.out.println(suggestion.getText());
    }
        }
```

# Java Swing UI testing

- Abbot Functional UI testing for Java desktop app GUIs
  - (not for Android apps)
  - works with Costello companion app
  - <u>http://abbot.sourceforge.net/</u>

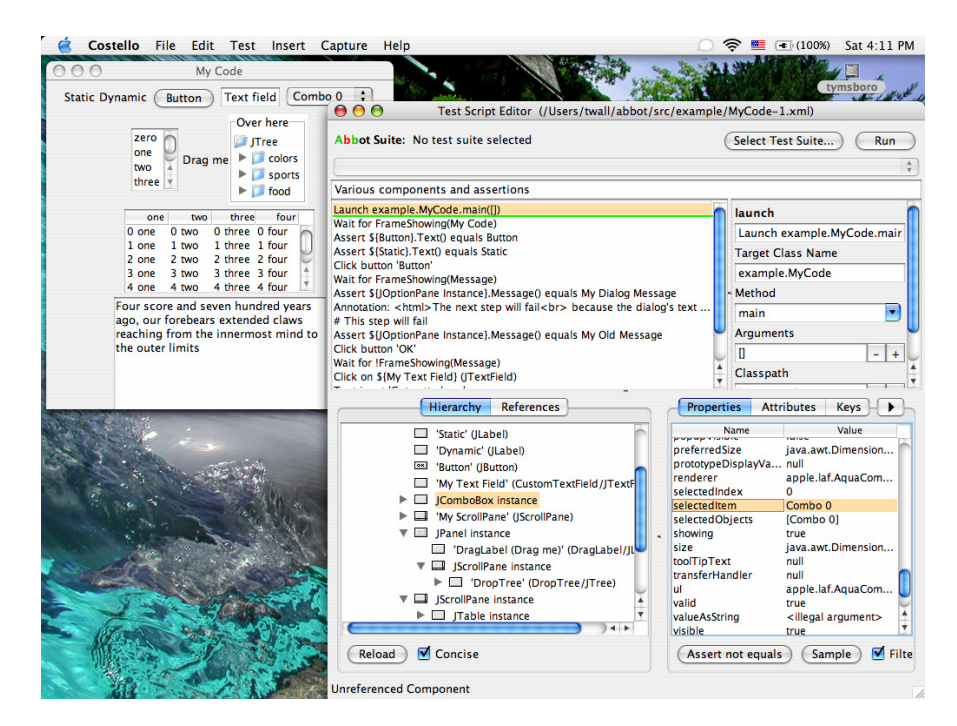